If you are using Mozilla Firefox, you have two options for pop-up blocking settings.

- Add Online Banking to your List of Trusted Pop-up Websites Allows you to maintain pop-up blocking on all other websites while allowing them when you're using Online Banking.
- Turn Pop-up Blocking Off for all websites

Instructions for each are below.

- 1. Open Mozilla Firefox
- 2. Select the 'Firefox' menu
- 3. Select 'Options'
- 4. Select 'Options'

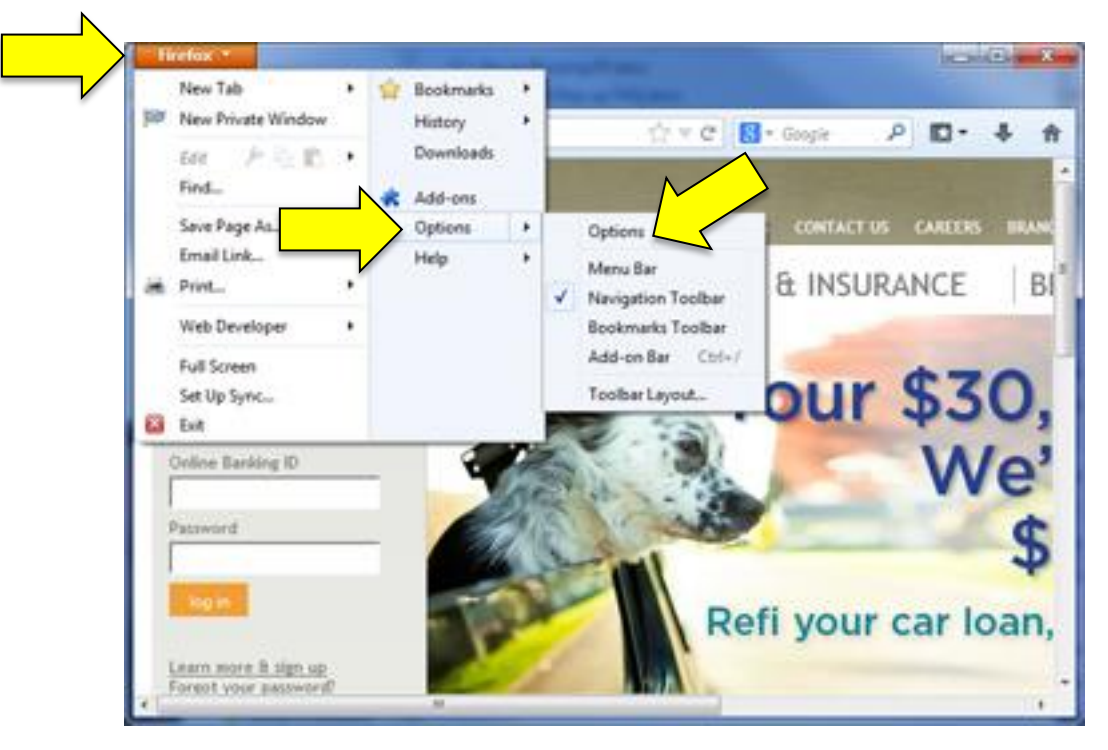

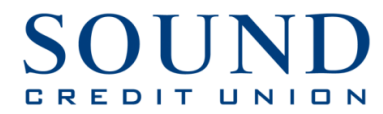

5. In the window that displays, select '**Content**' if you wish to allow pop-ups from all websites, unselect the '**Block pop-up windows'** check box.

**OR,** if you wish to only allow pop-ups on our site, select '**Exceptions...**' directly across from '**Block pop-up windows'** 

| ptions                       | of the local division in which the |                    |         |          |           | ×        |
|------------------------------|------------------------------------|--------------------|---------|----------|-----------|----------|
|                              | Content                            | Applications       | Privacy | Security | Q<br>Sync | Advanced |
| Block pop                    | -up windows                        |                    |         |          | -         | eptions  |
| Default font Times New Roman |                                    |                    |         | Advanced |           |          |
| Languages                    |                                    |                    |         |          |           | olors    |
| Choose your p                | preferred language                 | t for displaying p | pages   |          | C         | hgose.   |

6. In the 'Address of website' text box, type 'cm.netteller.com'

|    |                        | 😻 Allowed Sites - Pop-ups                                                                                                    |        |  |
|----|------------------------|----------------------------------------------------------------------------------------------------|--------|--|
|    | 1                      | You can specify which websites are allowed to open pop-up windows.<br>the exact address of the site you want to allow and then click Allow.<br>Address of website: |        |  |
|    |                        | cm.netteller.com                                                                                                    | Allow  |  |
|    |                        | Site                                                                                                    | Status |  |
| 7. | Click ' <b>Allow</b> ' |                                                                                                    |        |  |
| 8. | Click <b>'Close'</b>   |                                                                                                    |        |  |

9. Click '**OK**'